# Grandstream Gateways & ATA's

нт-286, 502, 503, 701, 702, 704, GWX-4008 & 4004 Admin Guide

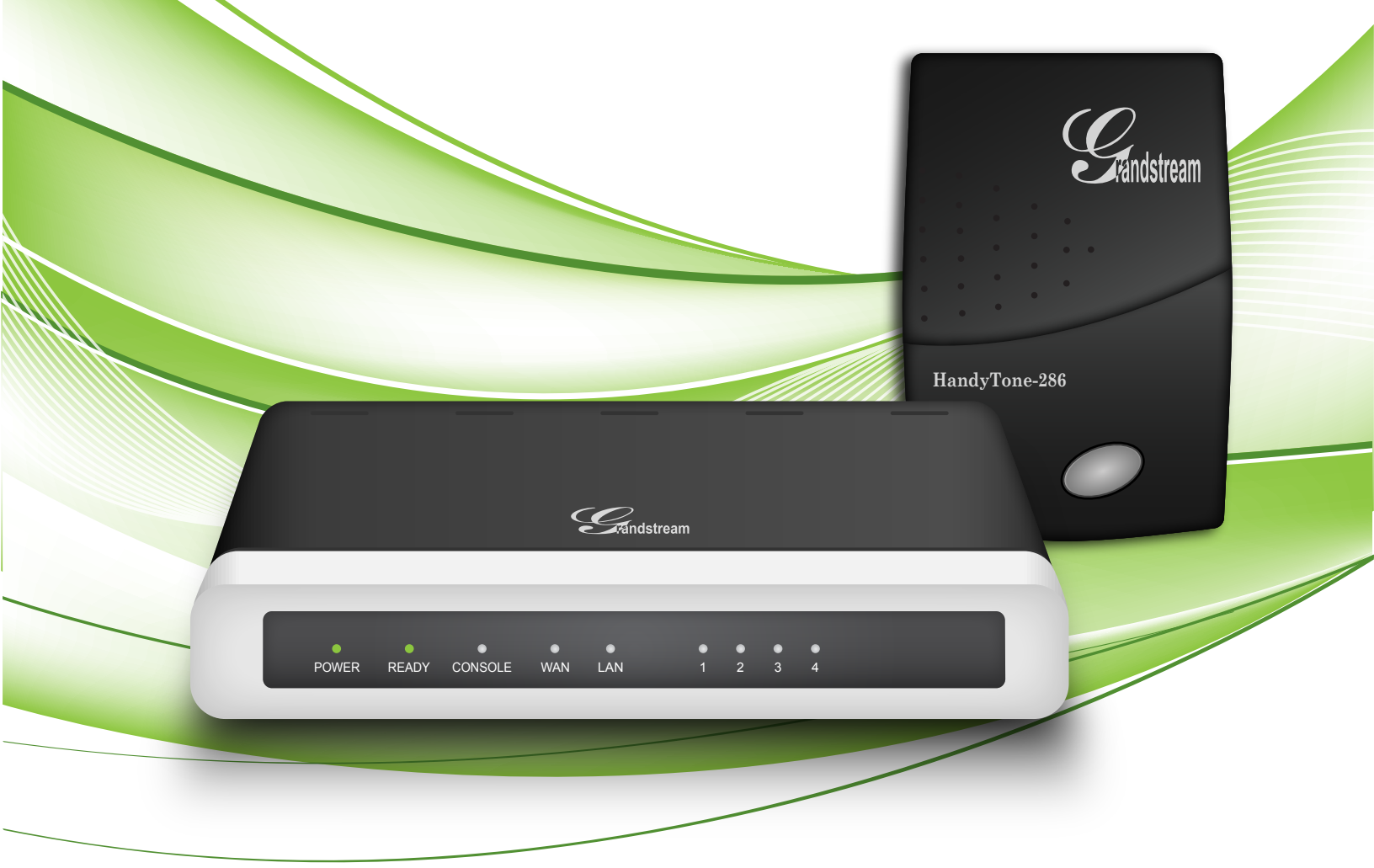

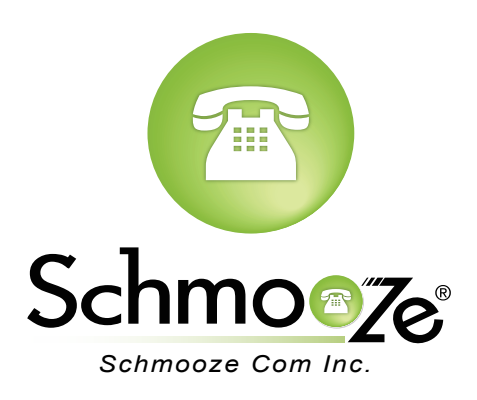

# **Chapters**

- Find the IP Address
- Find the MAC Address
- Set the Configuration Server
- Reset to Factory Defaults

### **Find the IP Address**

#### **Quick Steps**

- 1. Lift the handset of the phone connected to your ATA, Dial \*\*\* to initiate the IVR Menu
- 2. Wait to be instructed to enter your command.
- 3. Dial 02 and the IP address will be played to you.

#### Find the MAC Address

#### **Quick Steps**

- 1. Find the IP Address of the device and open a web browser to the IP address of the device.
- 2. Login with the device admin password. Default factory password is admin.

| Grandstream Device Configuration                         |  |  |  |  |
|----------------------------------------------------------|--|--|--|--|
| Password                                                 |  |  |  |  |
| Login                                                    |  |  |  |  |
| All Rights Reserved Grandstream Networks, Inc. 2006-2011 |  |  |  |  |

3. On the main page you can see the MAC address.

| Grandstream Device Configuration                         |                                                                            |          |              |        |                 |           |           |            |  |
|----------------------------------------------------------|----------------------------------------------------------------------------|----------|--------------|--------|-----------------|-----------|-----------|------------|--|
| <u>STATUS</u>                                            | BASIC                                                                      | SETTINGS | ADVANCE      | D SETT | <u>'INGS PI</u> | ROFILE 1  | PROFILE 2 | FXS PORTS  |  |
| MAC Address:                                             | WAN 00:00:00:00:00:00 LAN 00:00:00:00:00 ( Device MAC)                     |          |              |        |                 |           |           |            |  |
| WAN IP Address:                                          | 10.10.0.241                                                                |          |              |        |                 |           |           |            |  |
| Product Model:                                           | HT-502 V1.2A                                                               |          |              |        |                 |           |           |            |  |
| Software Version:                                        | Program 1.0.7.6 Bootloader 1.0.0.15 Core 1.0.7.1 Base 1.0.7.6 CPE 1.0.1.19 |          |              |        |                 |           |           |            |  |
| System Up Time:                                          | 09:06:40 up 7 days                                                         |          |              |        |                 |           |           |            |  |
| <b>PPPoE Link Up:</b>                                    | Disabl                                                                     | Disabled |              |        |                 |           |           |            |  |
| NAT:                                                     | NAT:                                                                       |          |              |        |                 |           |           |            |  |
| Port Status:                                             | Port                                                                       | Hook     | Registration | DND    | Forward         | Busy Forw | ard Delay | ed Forward |  |
|                                                          | FXS 1                                                                      | On Hook  | Registered   | No     |                 |           |           |            |  |
|                                                          | FXS 2                                                                      | On Hook  | Registered   | No     |                 |           |           |            |  |
|                                                          |                                                                            |          |              |        |                 |           |           |            |  |
| All Rights Reserved Grandstream Networks, Inc. 2006-2011 |                                                                            |          |              |        |                 |           |           |            |  |

## Set the Configuration Server

#### Quick Steps

- 1. Find the IP address of the device and open a web browser to the IP address.
- 2. Login with the device admin password. Default factory password is admin

| Grandstream Device Configuration                         |  |  |  |  |  |
|----------------------------------------------------------|--|--|--|--|--|
| Password                                                 |  |  |  |  |  |
| Login                                                    |  |  |  |  |  |
| All Rights Reserved Grandstream Networks, Inc. 2006-2011 |  |  |  |  |  |

3. Click on the "Advanced Settings" option at the top.

| Grandstream Device Configuration                         |                                                                               |              |              |        |                |           |           |            |   |
|----------------------------------------------------------|-------------------------------------------------------------------------------|--------------|--------------|--------|----------------|-----------|-----------|------------|---|
| <u>STATUS</u>                                            | BASIC                                                                         | SETTINGS     | ADVANCE      | D SETT | <u>INGS PI</u> | ROFILE 1  | PROFILE 2 | FXS PORTS  | 3 |
| MAC Address:                                             | WAN 00:00:00:00:00:00 LAN 00:00:00:00 ( Device MAC)                           |              |              |        |                |           |           |            |   |
| WAN IP Address:                                          | 10.10.0.241                                                                   |              |              |        |                |           |           |            |   |
| Product Model:                                           | HT-50                                                                         | HT-502 V1.2A |              |        |                |           |           |            |   |
| Software Version:                                        | Program 1.0.7.6 Bootloader 1.0.0.15 Core 1.0.7.1 Base 1.0.7.6<br>CPE 1.0.1.19 |              |              |        |                |           |           |            |   |
| System Up Time:                                          | 09:06:40 up 7 days                                                            |              |              |        |                |           |           |            |   |
| PPPoE Link Up:                                           | Disabl                                                                        | Disabled     |              |        |                |           |           |            |   |
| NAT:                                                     | NAT:                                                                          |              |              |        |                |           |           |            |   |
| Port Status:                                             | Port                                                                          | Hook         | Registration | DND    | Forward        | Busy Forw | ard Delay | ed Forward |   |
|                                                          | FXS 1                                                                         | On Hook      | Registered   | No     |                |           |           |            |   |
|                                                          | FXS 2                                                                         | On Hook      | Registered   | No     |                |           |           |            |   |
|                                                          |                                                                               |              |              |        |                |           |           |            |   |
| All Rights Reserved Grandstream Networks, Inc. 2006-2011 |                                                                               |              |              |        |                |           |           |            |   |

4. Define the Config server path to your PBX. Generally this would be the IP address such as 10.10.0.1, used in our example. Press the "Save" button at the bottom.

| Grandstream Device Configuration                                                                          |                                                                                                    |  |  |  |  |  |
|----------------------------------------------------------------------------------------------------|----------------------------------------------------------------------------------------------------|--|--|--|--|--|
| STATUS BASIC SETTINGS                                                                                     | ADVANCED SETTINGS PROFILE 1 PROFILE 2 FXS PORTS                                                           |  |  |  |  |  |
| Admin Password:                                                                                           | (purposely not displayed for security protection)                                                         |  |  |  |  |  |
| Layer 3 QoS: 12                                                                                           | 2 (Diff-Serv or Precedence value)                                                                         |  |  |  |  |  |
| Layer 2 QoS: 80<br>80                                                                                     | 2.1Q/VLAN Tag   0   802.1p priority value   0   (0-7)     2.1p priority value (NATed traffic)   0   (0-7) |  |  |  |  |  |
| STUN server is :                                                                                          | URI or IP:port)                                                                                           |  |  |  |  |  |
| Keep-alive Interval: 20                                                                                   | (in seconds, default 20 seconds)                                                                          |  |  |  |  |  |
| Vo Use STUN to detect network connectivity: O Yes, total STUN response misses To restart DHCP (mininum=3) |                                                                                                    |  |  |  |  |  |
| Firmware Upgrade and Provisioning: Upgrade Via 💿 TFTP 🕥 HTTP 🚫 HTTPS                                      |                                                                                                    |  |  |  |  |  |
| Firmware Server Path: 10.10.0.1/grandstream/2                                                             |                                                                                                    |  |  |  |  |  |
|                                                                                                    | Config Server Path: 10.10.0.1/                                                                            |  |  |  |  |  |

## **Reset to Factory Defaults**

#### **Quick Steps**

- 1. Lift the handset of the phone connected to your ATA, Dial \*\*\* to initiate the IVR menu.
- 2. Wait to be instructed to enter your command.
- 3. Dial 73738 and press "1" to confirm, when prompted.

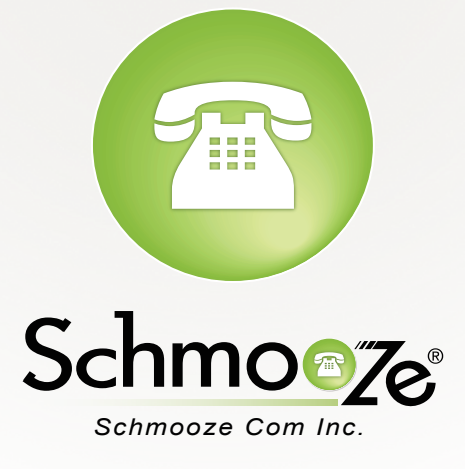

# (920) 886-8130

http://schmoozecom.com